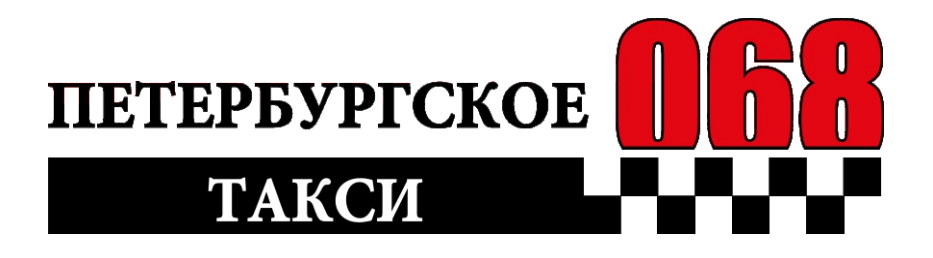

# Инструкция по работе с устройством «Мадив»

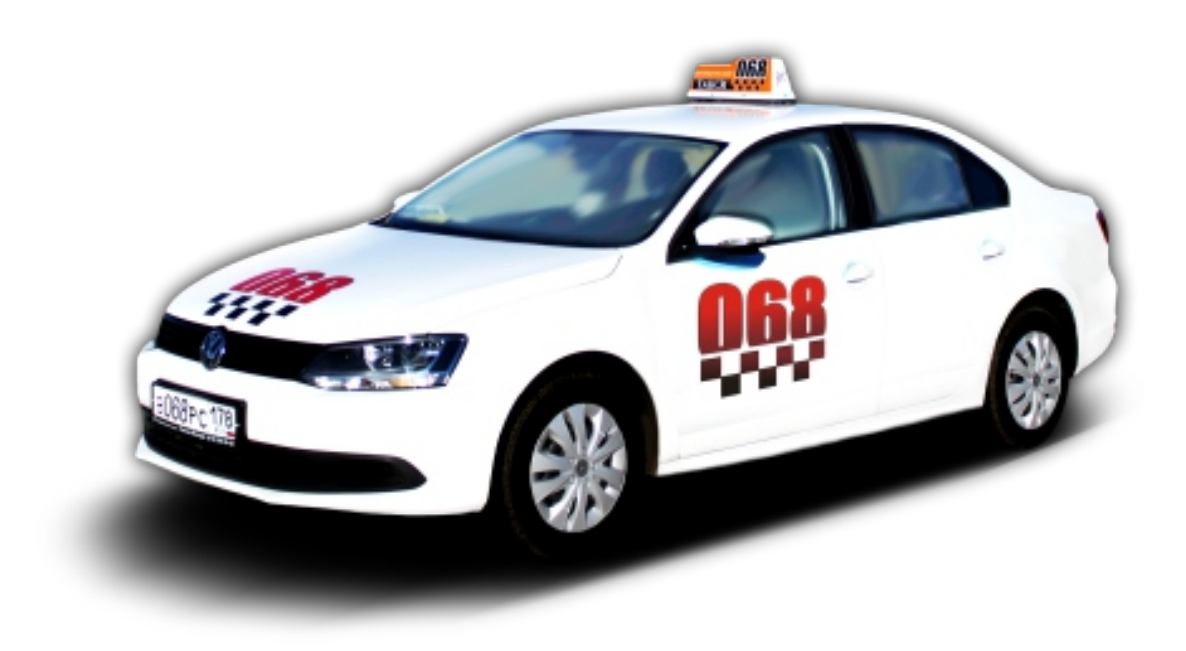

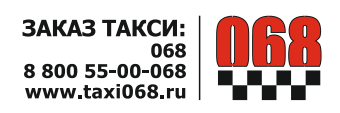

# 1. Начало работы.

1.1. Включите устройство.

1.2. Дождитесь регистрации устройства в сети . Время ожидания около 1 минуты. Поз 1. *Рис.1* 

1.3. Запустите приложение «Интерактивное Такси 068», для этого нажмите на пиктограмму

🥮 на рабочей области Поз 2. *Рис. 1* 

1.4. После запуска программы появится окно выбора водителя *Puc.2* 

1.5. После выбора водителя откроется диалоговое окно. Рис. 3 Введите свой «ПИН» (ПИН – это Ваш индивидуальный пароль для работы в системе Мадив; его Вам выдает начальник автоколонны при трудоустройстве) в поле: «Пароль».

#### Для этого:

- нажмите на область с надписью «Пароль»

- снизу экрана откроется виртуальная клавиатура. Набе рите свой «ПИН» и нажмите «ДА».

1.6. Автоматически откроется смена. На экран будет выведено диалоговое окно с приветствием *Puc 4.* Нажмите «Да».

1.7. В результате на устройстве откроется рабочая область программы. *Puc.5.* 

1.8. Возможные проблемы при запуске:

1) Если при запуске программы выдается диалоговое окно, показанное на *Puc.6*, то:

- убедитесь, что у вас включен «GPS» или «Геоданные» (в зависимости от производителя устройств, параметр называется по-разному).

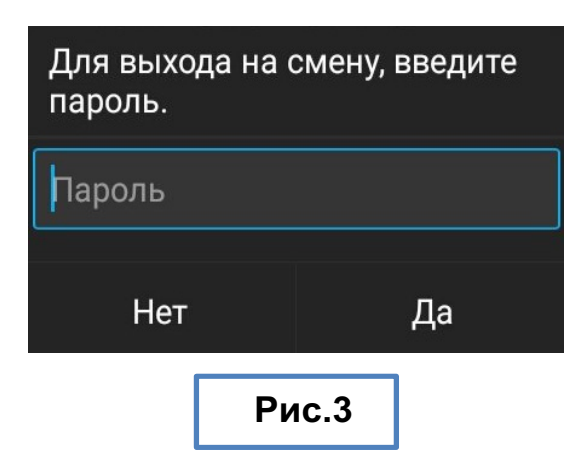

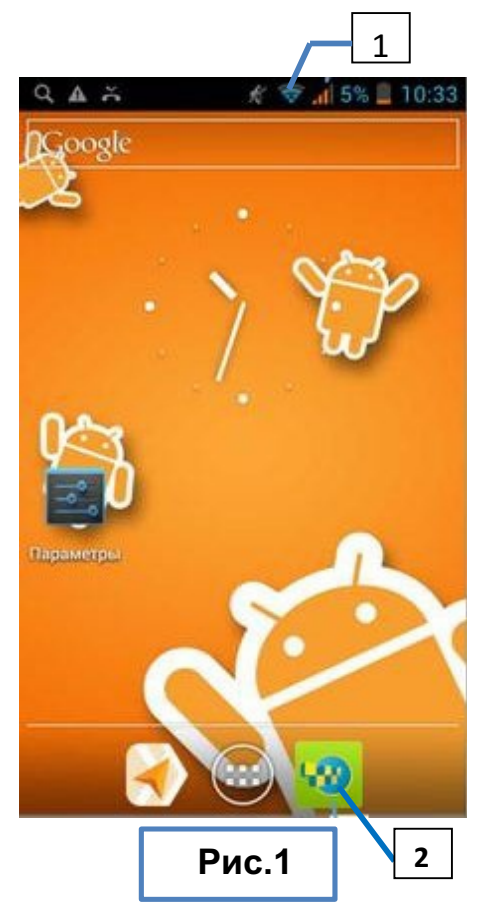

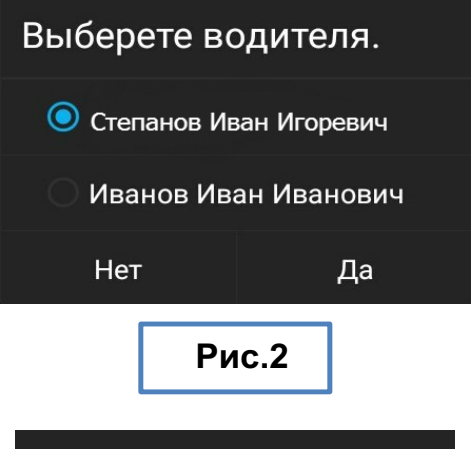

| Начало работы                                                                                                    |
|----------------------------------------------------------------------------------------------------|
| <b>Иванов Иван Иванович</b><br>Добро пожаловать на работу.<br>Ваш автомобиль а777аа98<br>Mitsubishi Outlander, цвет<br>Синий.<br>Ваш баланс 501 руб. |
| ЗАКРЫТЬ                                                                                                    |
| Рис.4                                                                                                    |

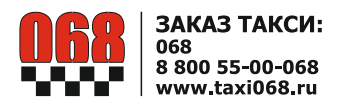

• Для этого проведите по экрану пальцем от верхнего края экрана вниз - опустится шторка.

• Вверху шторки будут отображаться пиктограммы (В зависимости от производителя устройств могут отличаться) *Рис 7*.

• Убедитесь, что индикатор GPS (Геоданные) активный

- сругарни страни стран

• Если не активный – средно белого цвета, то нажмите на него.

• Для продолжения, нажмите кнопку возврата эна устройстве.

2) Если при запуске приложения отсутствуют привет-

ствие и индикатор горит красным цветом *Puc.8.* - Убедитесь, что включена мобильная передача данных и Wi-Fi:

• Для этого проведите по экрану пальцем от верхнего края экрана вниз - опустится шторка.

• Вверху шторки будут отображаться пиктограммы (в зависимости от модели могут отличаться). *Рис 7.* 

• Убедитесь, что индикатор Моб. Интернет (Моб. дан-

| Для кор | оректной рабо | ты    |
|---------|---------------|-------|
| програн | имы вам необ  | одимо |
| ключи   | IIB GPS !     |       |
|         |               |       |
| 5%      |               | 3/    |
|         |               |       |
|         |               |       |

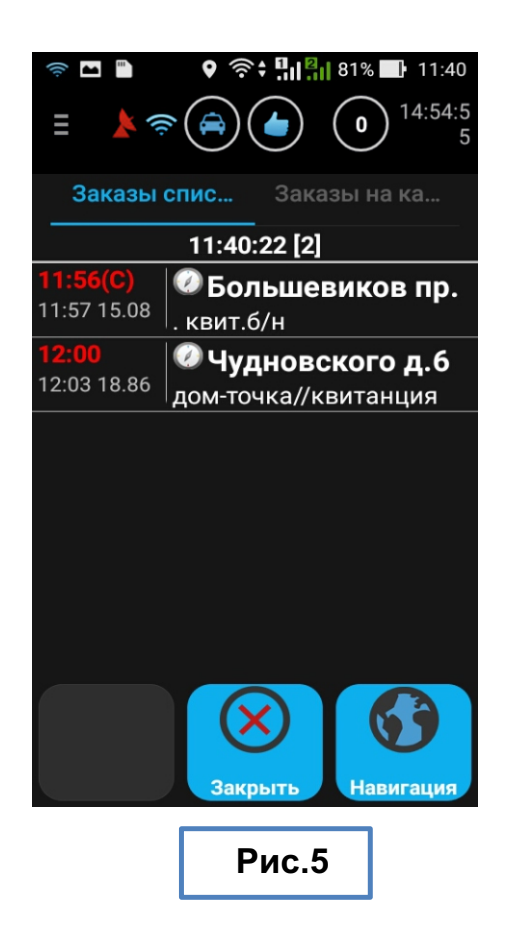

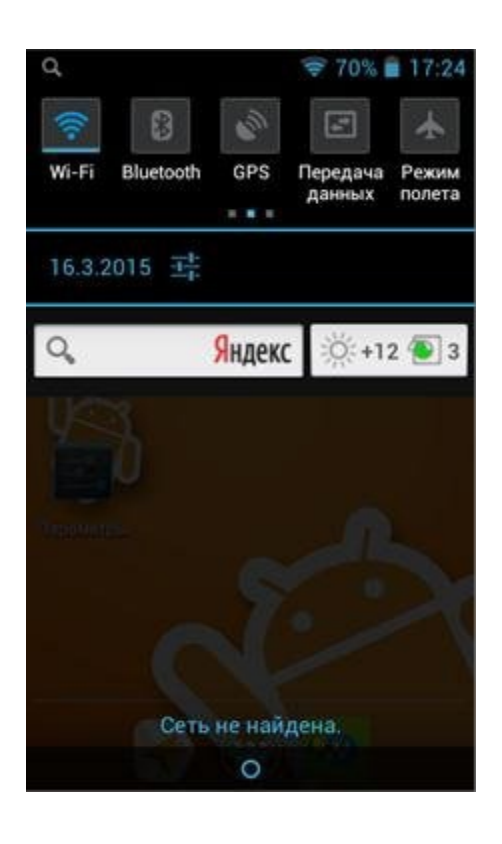

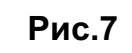

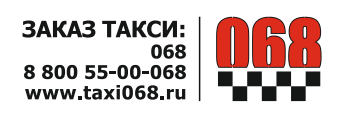

Передача

ные, Передача данных) (в зависимости от модели устройства может отличаться название индикатора) и

Wi-Fi **w**-**fi** активные - горит ярким цветом. Если не активный – бледно-белый, то нажмите на него.

• Для продолжения, нажмите кнопку возврата на устройстве.

ВНИМАНИЕ: Для более устойчивой работы программы необходимо, чтобы на устройстве были включены и Мобильные данные и Wi-Fi.

# 2. Описание интерфейса

При запуске программы «Интерактивное такси» на экране отображается рабочая область *Рис 9.*, в верхней части которой располагается системная строка. Описание системной строки. *Рис. 10* 

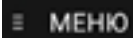

1) кнопка основного меню. При ее нажатии раскрывается основное меню *Puc. 11 а,б*.

Для прокрутки меню проведите пальцем по меню вверх или вниз.

#### 2) — - GPS прием.

- если отображается синим цветом, то прием уверенный.

- если отображается желтым, то прием не уверенный (Смените местоположение).

- если красный нет приема. Убедитесь:

\* GPS включено, см п. 1.7 1)

\*Если включен, то смените местоположение. Плохой прием GPS в помещении, в подземном пар кинге, в плотной городской застройке.

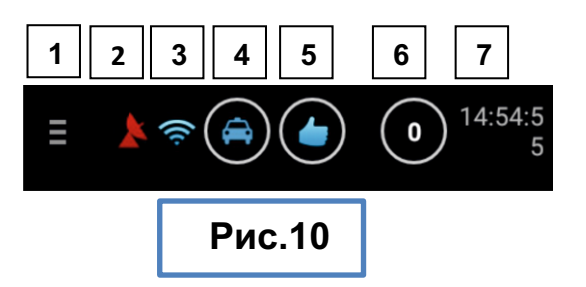

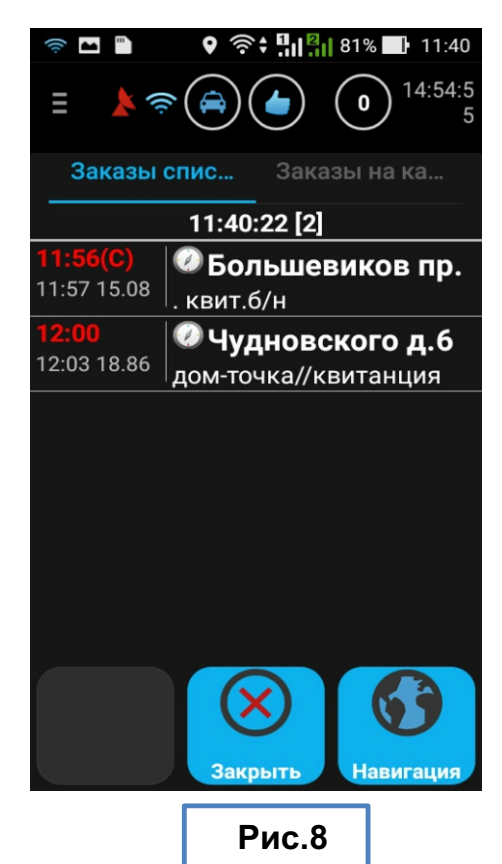

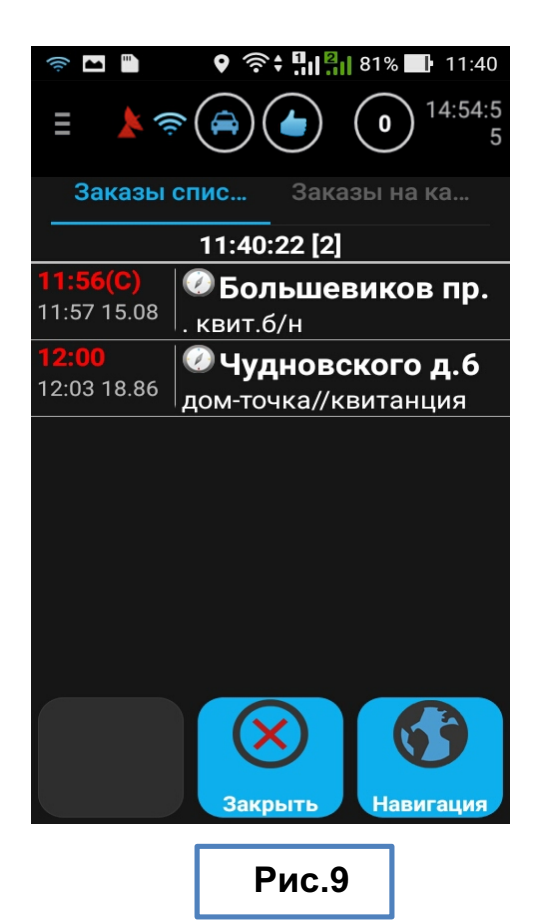

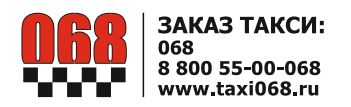

#### ВНИМАНИЕ: При отсутствии приема сигналов GPS система не распознает Вашего местоположения на карте и Вам не могут распределяться заказы.

3) - связь с сервером.

- если отображается синим цветом, то прием уверенный.

- если загорается желтым, то происходит передача данных.

- если красным, то связь сервером потеряна. Убедитесь, что Моб.Интернет (Моб.данные, Передача дан ных) и Wi-Fi включены, см. п 1,7 2)

#### ВНИМАНИЕ: При отсутствии связи с сервером система не распознает Вашего состояния и Вам не могут распределяться заказы.

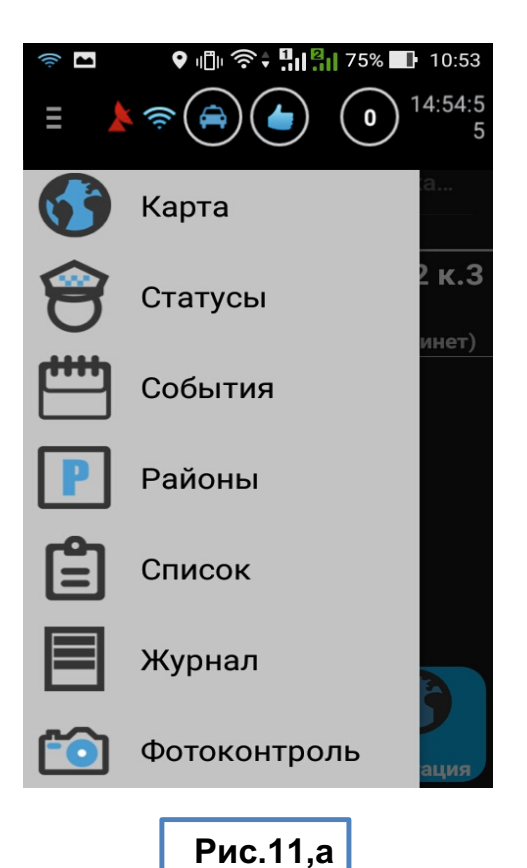

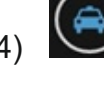

-кнопка быстрого закрытия смены.

5) -отображение Вашего статуса в системе. Кнопка быстрой смены статуса. Статус – это отображение Вашего текущего состояния - Свободен, Занят, Обед и т.д. Подробнее в п. 3.

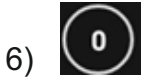

-Количество исполняемых Вами в настоящий момент заказов (может быть 0 или 1) / количество принятых в настоящий момент на борт заказов.

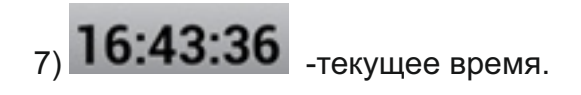

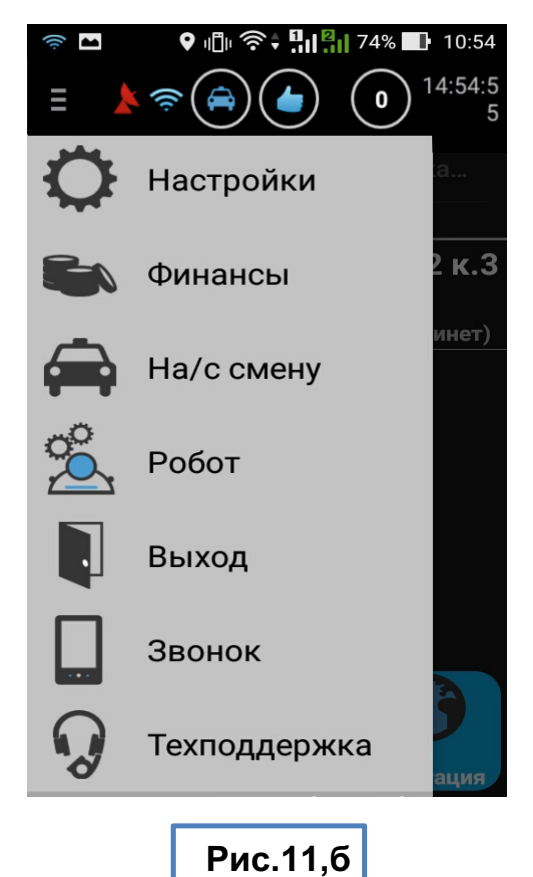

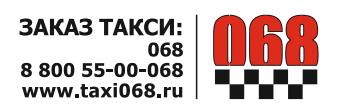

#### Пункты меню:

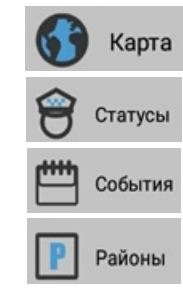

- Переключение в режим навигатора.

- Изменить статус в системе. Подробнее см. п.3.

- Стандартные действия и запросы, которые Вы можете произвести.

- Отображает текущее количество машин и распределяемых заказов по рай-

онам.

ВНИМАНИЕ: Город разбит на 16 районов (см. приложение 1). При нормальной ра боте системы районы используются водителем для оценки вероятности получения заказов: количество машин и объем заказов по районам. При аварийных ситуациях, когда система не может распределять заказы в зависимости от точного местополо жения машин, распределение происходит по районам с учетом состояния машин в очереди.

Список

- Список нераспределенных автоматически заказов. Из списка Вы можете взять заказ самостоятельно.

#### ВНИМАНИЕ: Перед тем, как взять заказ из списка – оцените, сможете ли Вы его исполнить.

• Дополнительный информационный функционал (новости, текущие и предварительные заказы, сообщения для водителя, архив совершенных заказов, списания и зачисления денежных средств на баланс).

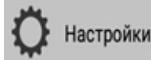

- Изменение настроек программы.

Финансы

- Отображает информацию по лицевому счету водителя. Лицевой счет водителя отражает Ваш баланс денежных средств в системе:

- для водителей на АМ парка - счет отражает текущую выручку водителя на смене;

- для водителей на собственном авто – счет отражает остаток аванса внесенного в счет получения заказов.

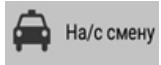

- Регистрация для выхода на смену и завершение работы в системе.

ВНИМАНИЕ: Не зарегистрировавшись на смену Вы не будете получать заказы, а не завершив вовремя смену Вы можете пропустить назначение заказа от диспетчерской и получить взыскание.

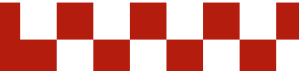

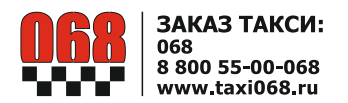

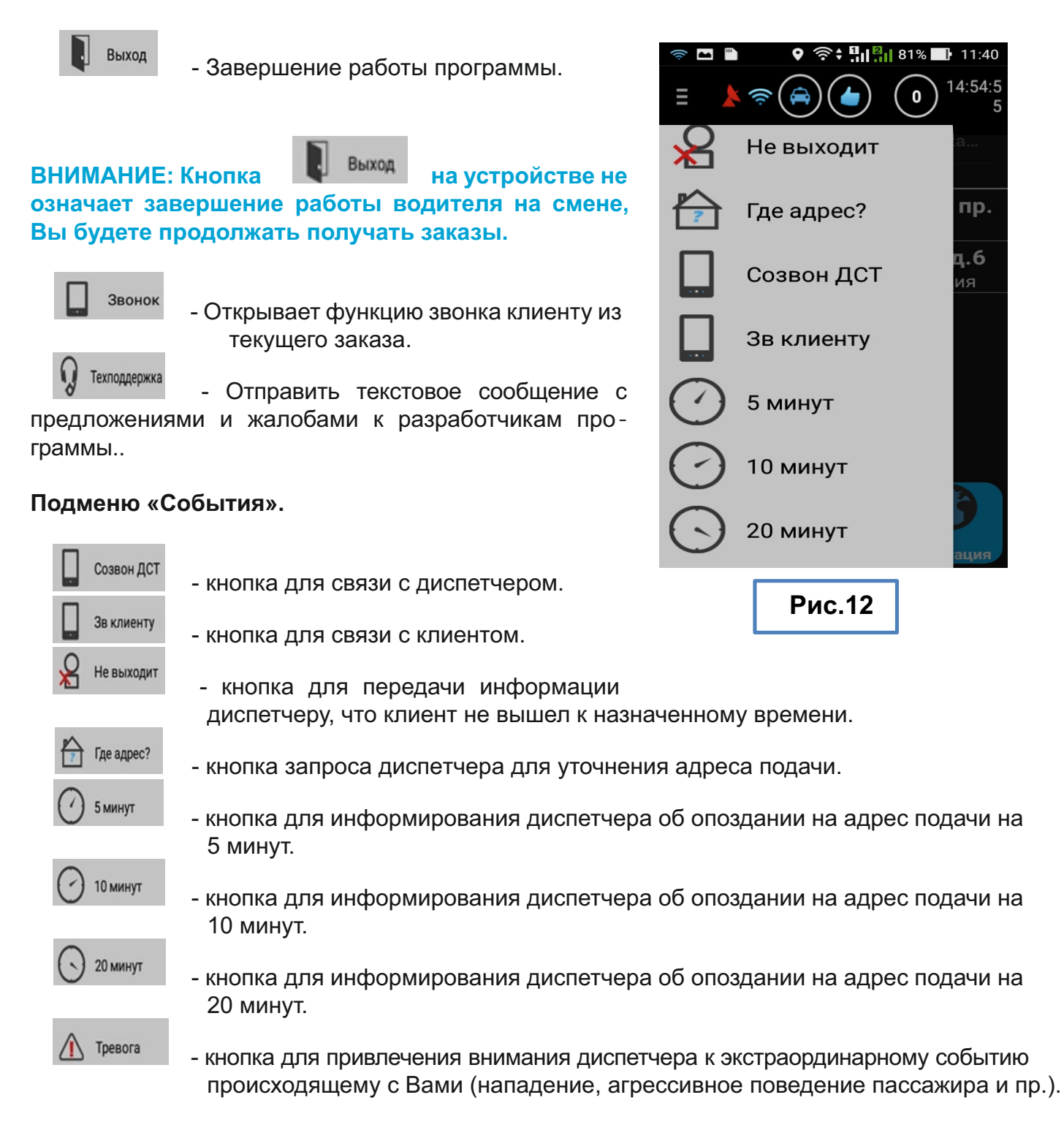

#### 3. Подменю «Статусы».

Статус- это Ваше состояние в системе. Для правильной работы системы, выставляйте акту альный статус.

Для смены статуса выполните следующие действия:

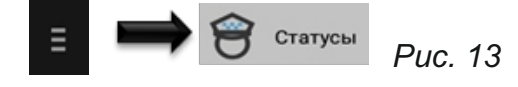

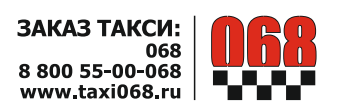

#### Описание Статусов:

3.1. «Свободен» – выставляется, когда готовы принимать заказы.

3.2. «Обед» – выставляется в обеденный перерыв.

3.3. «Ремонт» – выставляется при аварии или когда автомобиль находится в ремонте.

3.4. «Пересмен» – выставляется за 45 минут до начала пересмены.

3.5. «Занят» - устанавливается в иных случаях, когда Вы не можете исполнять заказы. В статусе «Занят» заказы на Вас не распределяются.

3.6. «С борта» - устанавливается при взятии заказа с руки. Подробнее см. п.5.4.

#### 4. Получение заказа.

Заказы в системе распределяются автоматически или назначаются диспетчерами.

Автоматическое распределение заказов учитывает ваше фактическое местоположение, время постанов ки на карту в статус «Свободен», дистанцию до заказа, время подачи с учетом пробочного сервиса.

Чтобы получать заказы нужно:

4.1. Зарегистрироваться на смене.

4.2. Выставить статус «Свободен» см. п.3.

4.3. Убедиться, что у устройства уверенный прием GPS и есть связь с сервером (см п.2).

4.4. Выбрать место стоянки с учетом плотности заказов и быстрой подачи на заказ.

Не рекомендуется стоять во дворах, прилегающих к ним территориях, крытых и подземных паркингах и т.д. Заказы могут быть предварительные - на определен ное время и срочные - на ближайшее время.

Заказы в системе могут предлагаться водителю или назначаться ему. От назначенного заказа нельзя отказаться, либо его игнорировать. Это уже Ваш заказ.

Как правило, срочные заказы назначаются системой, а предварительные заказы - предлагаются.

4.4.1. При Назначении заказа проходит звуковой сигнал и на экране отображается диалоговое окно *Puc.14*. Немедленно нажмите кнопку «Подтвердить», тем самым проинформировав диспетчера, что Вы приступили к исполнению заказа. Иначе, диспетчер будет связы ваться с Вами по телефону.

После подтверждения заказа отобразится экран с па - раметрами заказа. *Рис. 15.* 

4.4.2. При Предложении заказа отобразится Заказ. *Рис.16* 

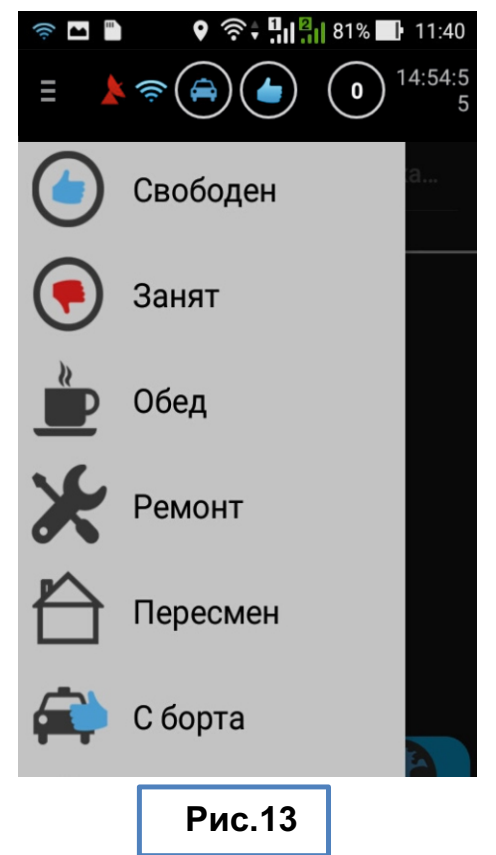

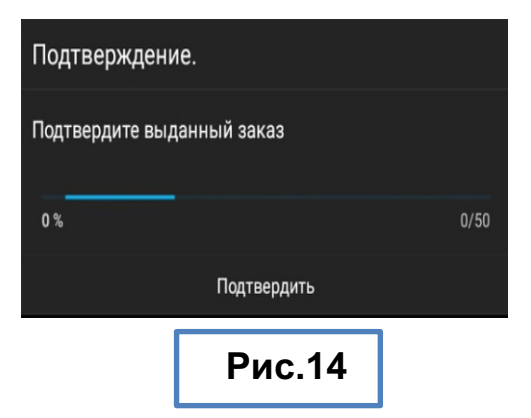

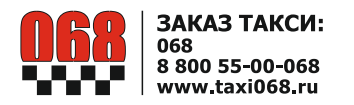

Нажмите «Принять»

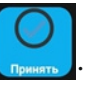

При нажатии кнопки **«Отказ»** - заказ распределится на другую ближайшую машину.

При подтверждении заказа – пассажиру автоматиче ски отсылается СМС с номером Вашего автомобиля. За игнорирование или отказ от заказа предусмотрены штрафные санкции.

Если устройство заблокировано (экран погашен), или вы свернули программу «Интерактивное такси», тогда при поступлении заказа приходит только звуковой сигнал. В этом случае разблокируйте устройство и, если необходимо, запустите программу «Интерактивное Такси 068».

На экране отобразиться заказ Puc.15.

4.5. Описание информации о параметрах заказа *Puc.17*.
1) Время, оставшееся до начала заказа. Если заказ

срочный, то отображается надпись «Срочный». 2) Тип оплаты. Может принимать значения: Наличный,

Безналичный, Карта, Такси-бонус, Соц.Заказ. Особенности исполнения заказа каждого типа описаны ниже.

 Время подачи. Если в скобках после времени указана буква (С) – заказ срочный, и соответственно – подавать машину необходимо немедленно.

4) Прогнозируемое время Вашего доезда до адреса, с учетом пробочного сервиса. Может принимать значе - ния:

- «Расчет» – время еще не рассчитано.

- Время зелеными цифрами – Вы успеваете подать автомобиль на адрес ко времени подачи.

- Время красными цифрами – Вы опаздываете на заказ.

5) Старт: - Адрес подачи.

6) Стоп: - Конечный адрес заказа.

7) Начальная стоимость заказа. В процессе заказа может изменяться (Платное ожидания, изменение марш рута, дополнительные услуги).

8) Тариф: наименование тарифа.

9) Комментарий к заказу.

ВНИМАНИЕ. Обязательно читайте комментарий к заказу.

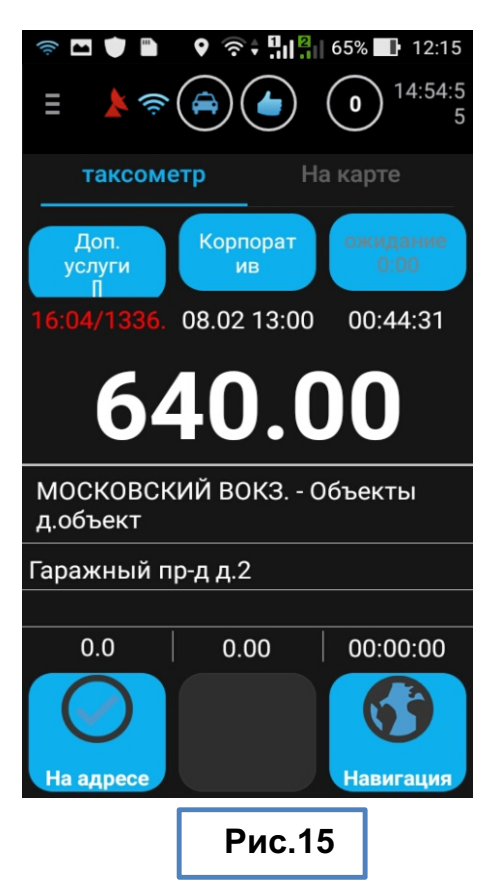

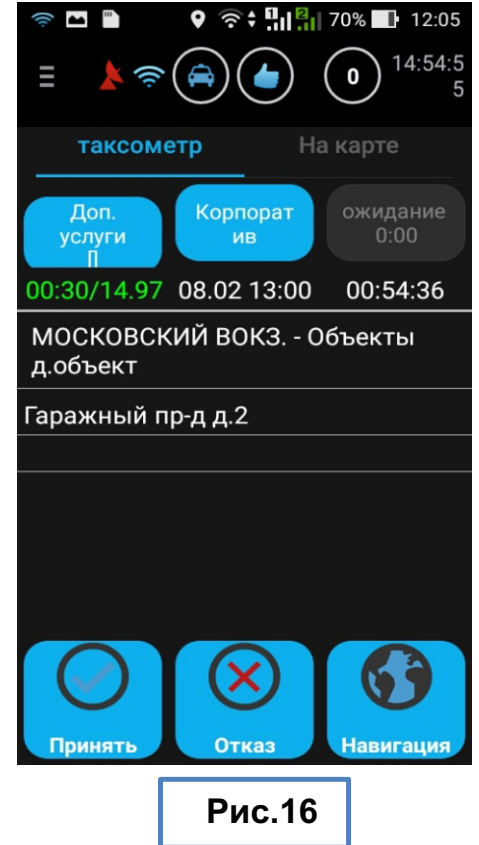

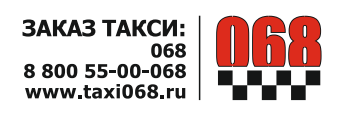

4.6. Получив заказ и нажав кнопку «Подтвердить», без промедления двигайтесь на адрес подачи а/м. При этом пассажиру будет отправлено СМС о назначении для него Вашего автомобиля.

Если Вы не успеваете подать машину на адрес - предупредите об этом диспетчера.

#### Для этого нажмите:

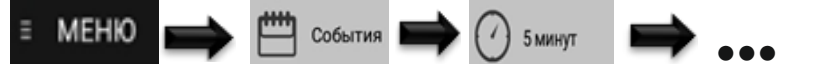

При более серьезных проблемах: поломка, пробки и т.д. - свяжитесь диспетчером.

Для этого нажмите:

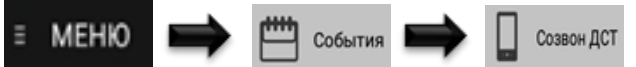

Ждите звонка из диспетчерской службы.

4.7. Прибыв на адрес - нажмите кнопку «На адресе»

#### . Puc.15.

При этом пассажиру будет отправлено СМС о том, что автомобиль его ожидает. В случае если СМС не было доставлено до пассажира - будет произведен автодо звон с голосовым сообщением.

При заказе на определенное время смс сообщение о прибытии машины отправляется пассажиру не ранее чем за 2 минуты до наступления времени подачи по заказу, вне зависимости от того, что Вы могли прибыть на адрес ранее и нажали на кнопку «На адресе».

При срочном заказе или при позднем (даже с опозда нием) прибытии на заказ смс сообщение о прибытии машины отправляется пассажиру сразу после нажатия Вами кнопки «На адресе».

#### ВНИМАНИЕ. Не выставляйте статус «На адресе» не прибыв на место подачи – пассажир может выйти быстрее, чем Вы доедете. Этим Вы вызовете негативную реакцию пассажира

После оповещения пассажира с помощью СМС или Автодозвона в графе «время подачи» – отобразится «Ожидание» Puc.18

4.8. Дождитесь выхода и посадки пассажира в автомобиль.

• Если пассажир не выходит, превысив время бесплат-

ного ожидания от обозначенного времени подачи (10

минут - Комфорт, 15 минут - Корпоратив, 30 минут - Комфорт в Аэропорту Пулково):

MEHIO

- Нажмите кнопку «Не выходит»:

В этом случае диспетчер свяжется с пассажиром.

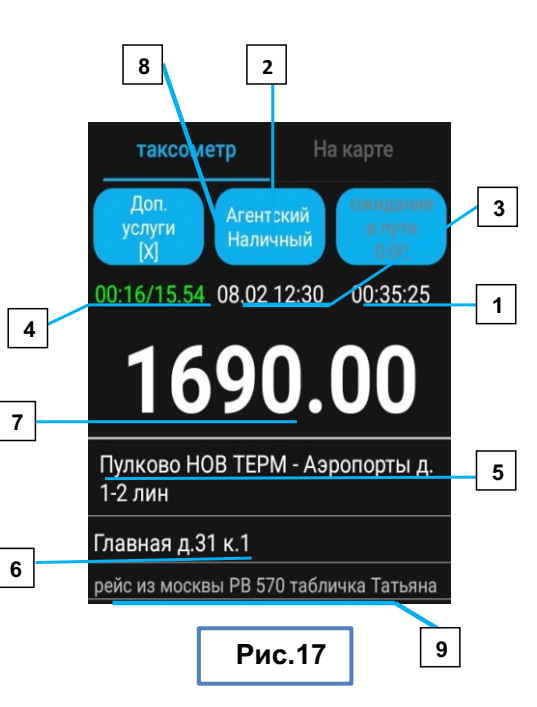

7

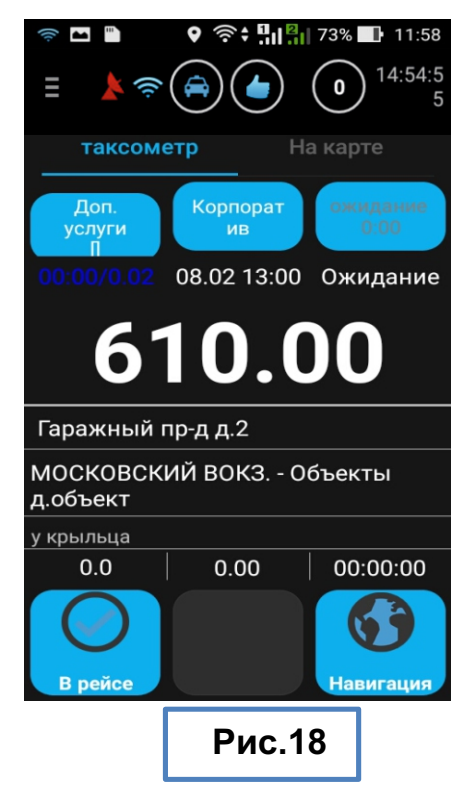

Не выходит

События

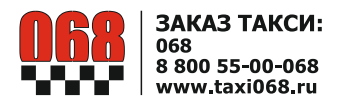

• При необходимости уточнения у пассажира места ожидания Вы можете воспользоваться функцией **«Звонок клиенту»**.

<u>Для этого нажмите:</u>

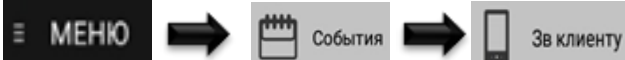

Через некоторое время поступит звонок из диспетчерской с номера **324-77-77**. Дождитесь ответа пас сажира.

#### • После завершения бесплатного времени ожидания по тарифу - автоматически включается платное время ожидания. Сумма заказа увеличивается на экране устройства автоматически каждую минуту (если это го не происходит – Вы можете связаться с диспетче ром для уточнения тарифа).

4.9. Режим «Таксометр» Puc. 19, 20, 21.

Описание полей таксометра Puc.19

1) Общее время выполнения заказа (с момента приема заказа).

2) Пробег в заказе.

3) Кнопка ожидания в пути.

4) Время доезда до следующего адреса (конечного

или промежуточного) с учетом пробочного сервиса.

5) Стоимость заказа на данный момент. Может изме -

ниться, учитывая платное время ожидания и прочие наценки.

6) Время в движении – запускается после посадки пассажира и нажатия кнопки «В рейсе».

5

7) Кнопка тарификации дополнительных услуг.

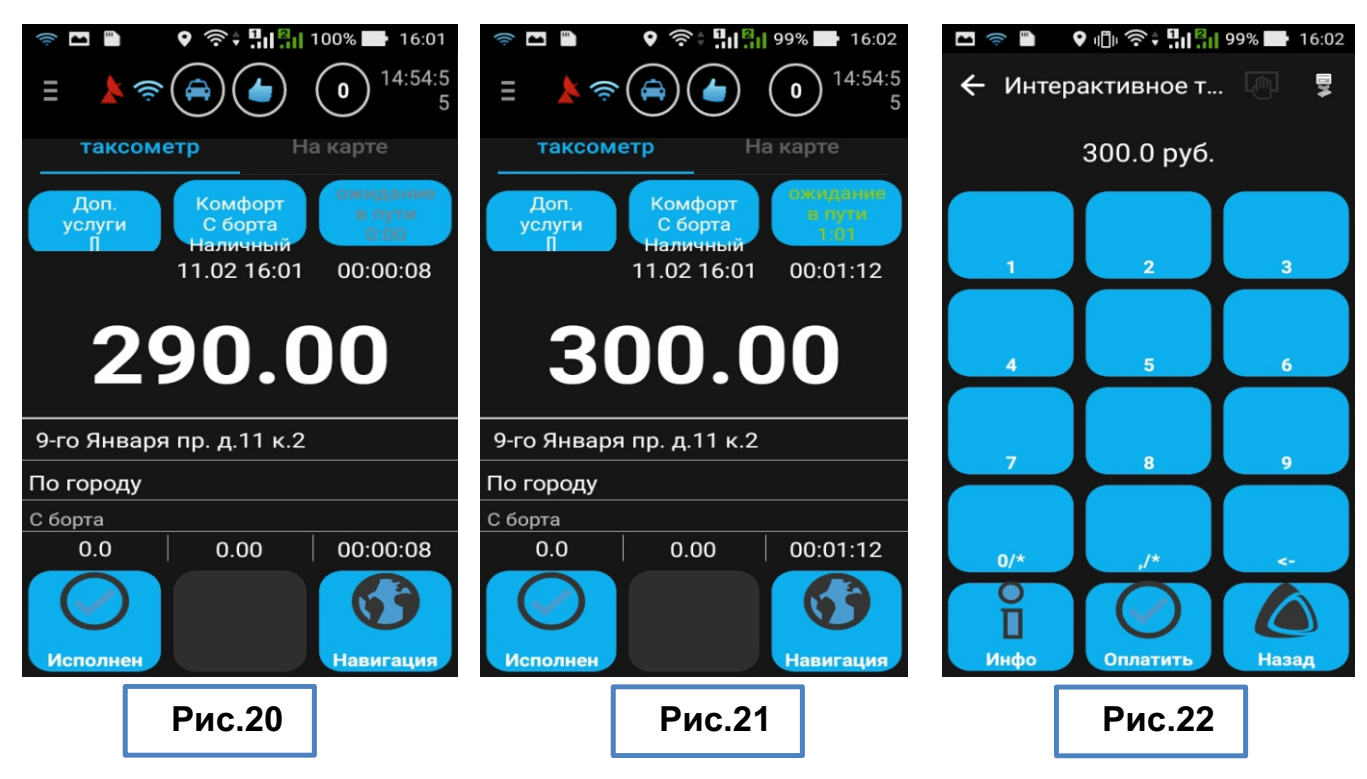

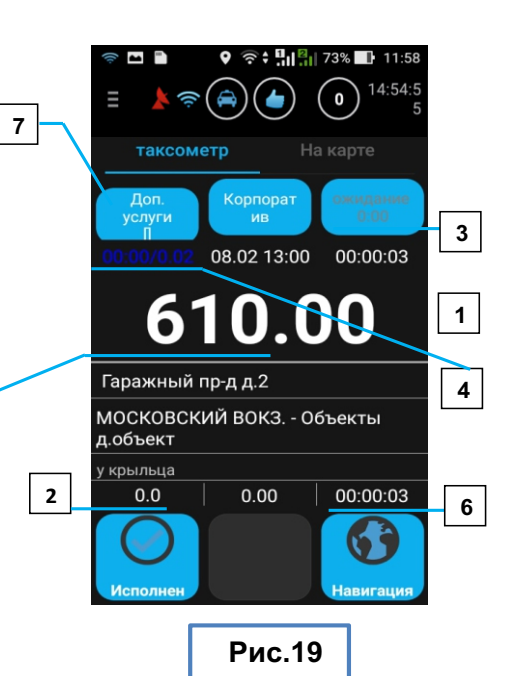

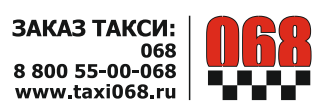

4.10. После посадки пассажира в машину – нажмите

кнопку «В Рейсе» Автоматически включится режим «Таксометра» Puc.20

• Если на пути следования пассажир просит сделать остановку:

- Предупредите пассажира, что ожидание платное – в зависимости от тарифа (обычно 10 р. Минута).

- Нажмите кнопку «Ожидание в пути» Рис.19 п.3 кнопка становиться желтой (Puc.21) и начинает отсчитывать время платного ожидания (стоимость заказа будет изменяться автоматически). При повторном нажатии или начале движения - платное ожидание автоматически отключается.

4.11. Следуйте на конечный адрес.

4.12. По прибытии на конечный адрес:

• Чтобы добавить наценки за дополнительные услуги

. откроется диалоговое окно нажмите кнопку: дополнительных услуг Puc. 23 Выберите оказанные услуги и нажмите кнопку «Да».

 Далее нажмите кнопку . На экране отобразится калькулятор тарифаРис.22

#### ВНИМАНИЕ.

Если при смене статуса заказа на «Исполнен» появляется диалоговое окно Puc.24,

Вам необходимо подъехать к Адресу ближе, или проверить работу GPS п.2.1.

Если пассажир попросил Вас закончить заказ не доезжая до

конечного адреса, и Вы не можете перевести заказ в статус «Исполнен» - свяжитесь с диспетчером и следуйте его указаниям.

• Чтобы изменить по просьбе пассажира тип оплаты с оплаты наличными на оплату банковской картой или

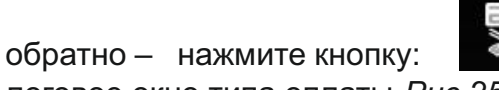

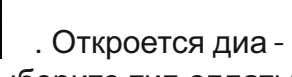

логовое окно типа оплаты Puc.25 Выберите тип оплаты и нажмите кнопку «Да».

Чтобы посмотреть подробную информацию о заказе - нажмите кнопку:

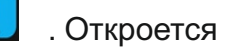

окно с подробной информацией о заказе Рис. 26. Для возврата обратно нажмите устройстве.

#### Услуги

Детское сиденье от 3 до 7 лет Не габарит 100.0 руб. Встреча с табличкой 200.0 руб. Перевозка животного 200.0 руб. Проезд по КАД в Пулково и южные р-ны города 200.0 руб. Перевозка животного в

Дa

специальной клетке

B

3

Рис.23

| ізнимание!                           |                  |
|--------------------------------------|------------------|
| Запрет смены ста<br>подъехать ближе. | туса. Необходино |
| 40 %                                 | 4/10             |
| Подта                                | ердить           |
| Рис                                  | c.24             |
| Тип оплаты                           |                  |
| Карта                                | 0                |

Наличный Лa Рис.25

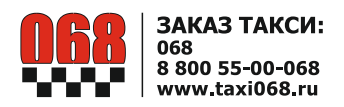

4.13. После оплаты поездки пассажиром. Нажмите кнопку

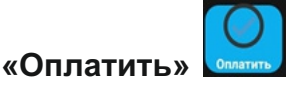

4.14. Заказ выполнен.

# 5. Особенности выполнения заказов

# **5.1. Заказ с промежуточным адресом.** В Заказе с промежуточным адресом в поле «Стоп:» указано несколько адресов через знак « -> » в порядке их объезда

несколько адресов через знак « -> » в порядке их объезда по маршруту , пример *Puc.27*.

Если пассажир просит изменить порядок

объезда точек маршрута, то данное действие следует согласовать с диспетчером, т.к. это может повлиять на конечную стоимость поездки.

Кнопку **«Исполнено»** следует нажимать только на конечном адресе маршрута.

Для автоматической фиксации платного времени ожидания на промежуточном адресе – используйте кнопку «Ожи дание в пути».

#### 5.2. Безналичный заказ с подписью на экране.

Если Вы выполняете безналичный заказ организации, которая работает с «Такси 068» по электронному документообороту, то при нажатии кнопки «Оплатить»

на экране устройств появится поле для подписи пассажира *Puc 28.* 

5.2.1. Передайте пассажиру устройство, стилус, и попросите его расписаться.

5.2.2. Пассажир должен расписаться на экране устройства. Рис.30. Подпись выполняется только специальным стилусом *Puc.29*(мягкой стороной по экрану).

• Если пассажир неправильно расписался на экране: На жмите кнопку «Стереть» и попросите пассажира повторить действие.

5.2.3. После того, как пассажир поставил подпись на экране, нажмите кнопку «Принять»

5.2.4. Вверху появится иконка передачи подписи на сервер

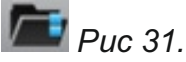

5.2.5. После передачи подписи на сервер появится сообщение вида: «Подпись пассажира по заказу №XXXXXX была добавлена в базу»*Рис 31.* 

5.2.6. Нажмите кнопку «Закрыть».

8 🛜 28% 📕 14:4 По тарифу "Комфорт" На адресе : 26.03.15 14:18 : 26.03.15 14:18 Отзвон Подача : 'Ближайший' Ожидание клиента : 18 мин. : 26.03.15 14:37 Начало Окончание : 26.03.15 14:41 Продолжительность : 4 мин. Фикс. : 280.0 руб. [05:00-23:59] По времени 10.0 р. [10.0р.\*1м.] По времени не в 'пулково' 80.0 р. [10.0р.\*8м.] +Не габарит 100.0р. Окр. суммы 470.0р. -> 470.0р. Простой: 00:04:08 Пробег : 0.093 км 470 Тип оплаты : Нал Итого: 470.0 руб. Комфорт

Рис.26

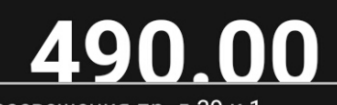

Просвещения пр. д.39 к.1

Гранд Каньон ТРК - Объекты д.объект-> ГРАЖДАНСКИЙ ПР. (М) -Объекты д.объект

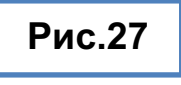

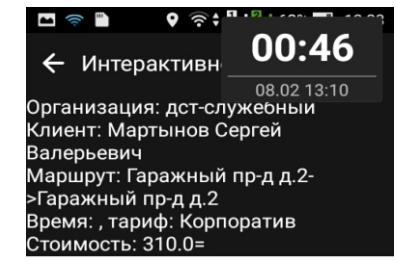

Распишитесь

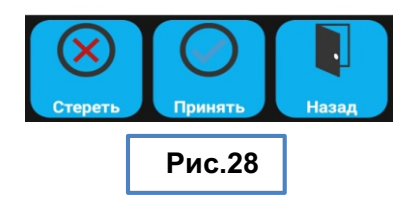

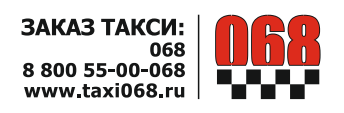

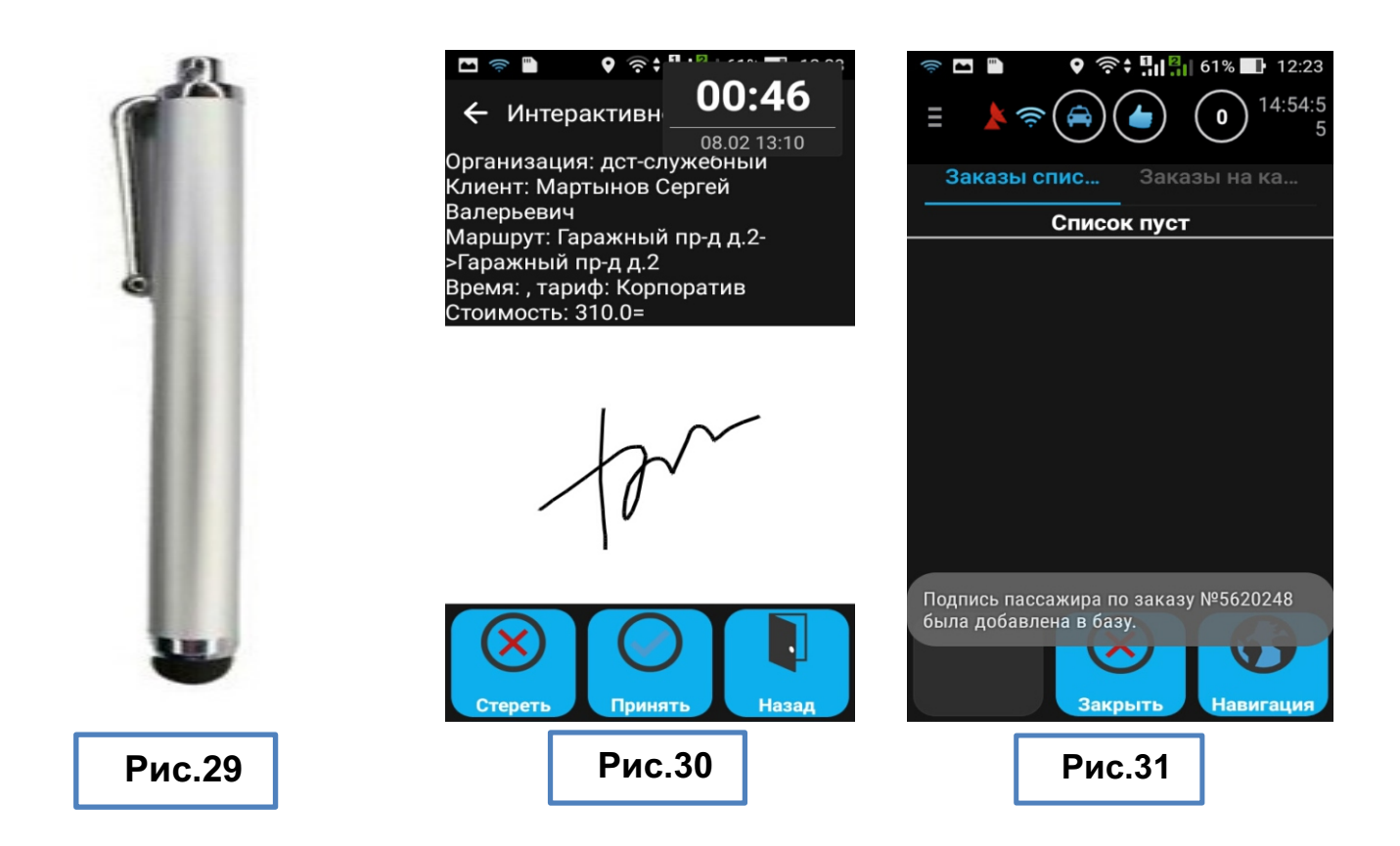

#### 5.3. Два заказа на борт.

5.3.1. При Предложении Вам второго заказа отобразиться Заказ Puc. 32. Нажмите кнопку

«Доезд»

Этим Вы подтвердите, что Вы приняли второй заказ.

5.3.2. Для возврата на текущий исполняемый заказ:

1)Нажмите:

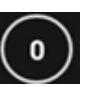

отобразится журнал заказов за смену. *Рис.33*.В журнале на ходятся все заказы за текущую смену (исполненные, отме ненные, исполняемый, выданные заранее).

2)Нажмите на заказ со статусом

«В рейсе». Поз.1.

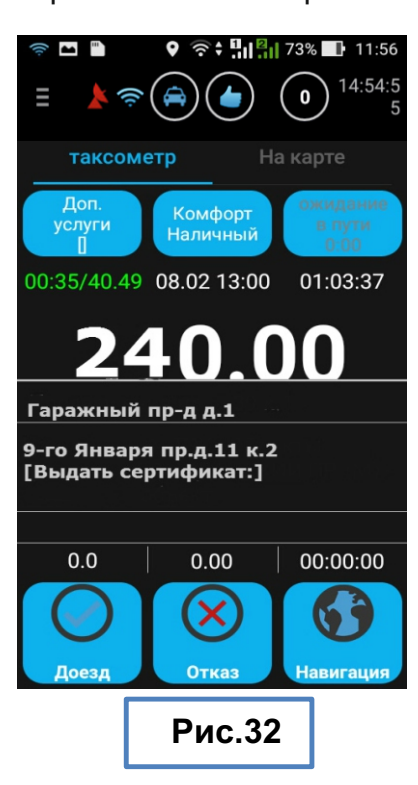

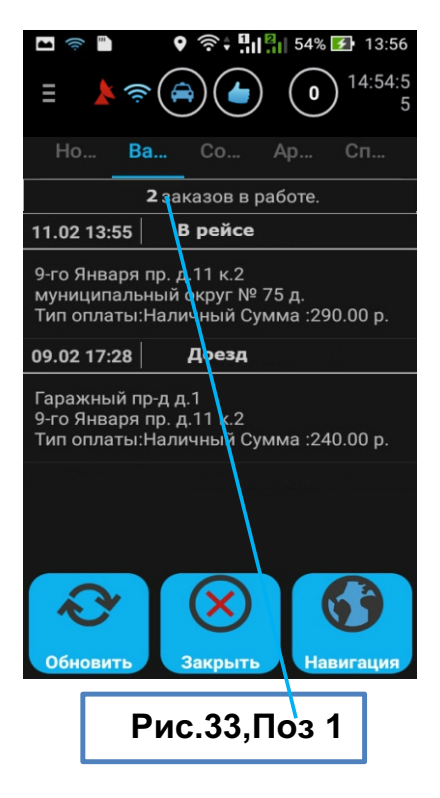

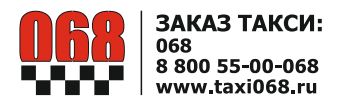

5.3.3. После выполнения текущего заказа, снова от

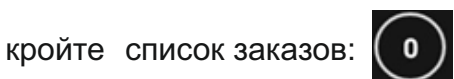

и выберите назначенный заказ.

5.4. Заказ с борта (с руки).

Для оформления заказа с борта:

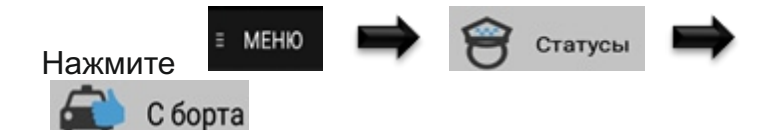

1) Откроется диалоговое окно *Puc.34*.Выберите тариф «Комфорт с борта» и нажмите «ДА». (Для отмены создания заказа с борта – выберите пункт «Не создавать» и нажмите «ДА»).

2) Откроется таксометр с уже начисленной базовой стоимостью минимального заказа *Puc.35*.

3) По истечении минимального километража счетчик автоматически начинает отсчет увеличивающейся стоимости заказа.

4) Закрывается заказ так же, как и обычный.

#### 5.5. Получение заказа из списка.

В списке отображаются заказы, которые Вы можете взять самостоятельно. *Рис. 36.* 

1) Чтобы открыть список свободных заказов нажмите

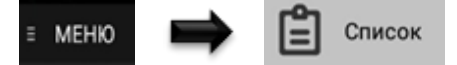

1) Чтобы открыть список свободных заказов нажмите.

2) Для просмотра подробной информации об интере -

сующем Вас заказе - нажмите на заказ в списке (заказ можно просмотреть только в статусе «Свободен»).

3) На экране отобразится диалоговое окно: «Подтвердите выданный заказ».

4) Нажмите кнопку «Подтвердить».

5) На экране отобразятся данные о заказе *Puc.37*. Если Вы хотите принять данный заказ – на жмите кнопку «Принять», в противном случае нажмите кнопку «Отказ».

- 6) Далее заказ выполняется так же, как обычный.
- 7) Функция просмотра заказов

на карте. Рис 38.

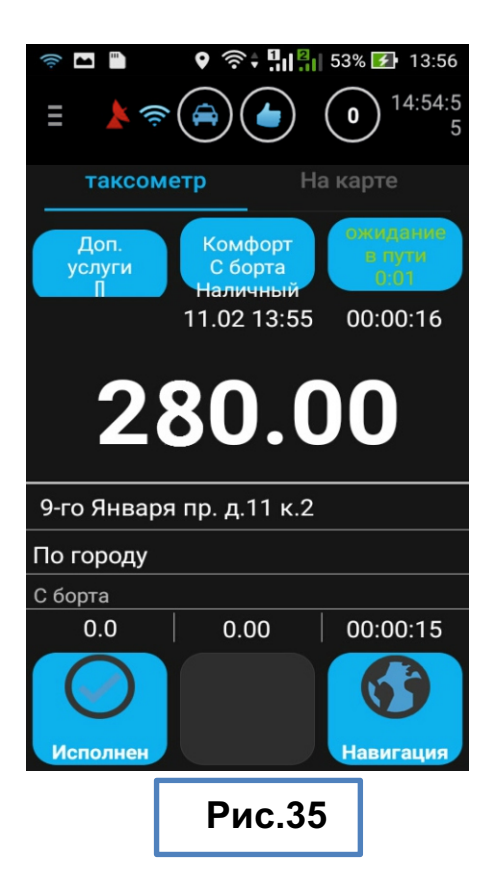

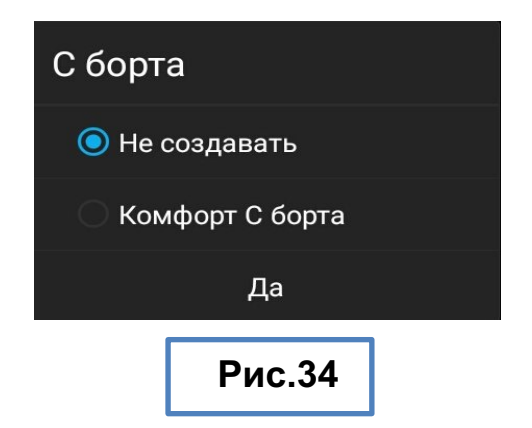

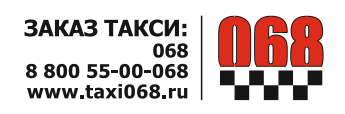

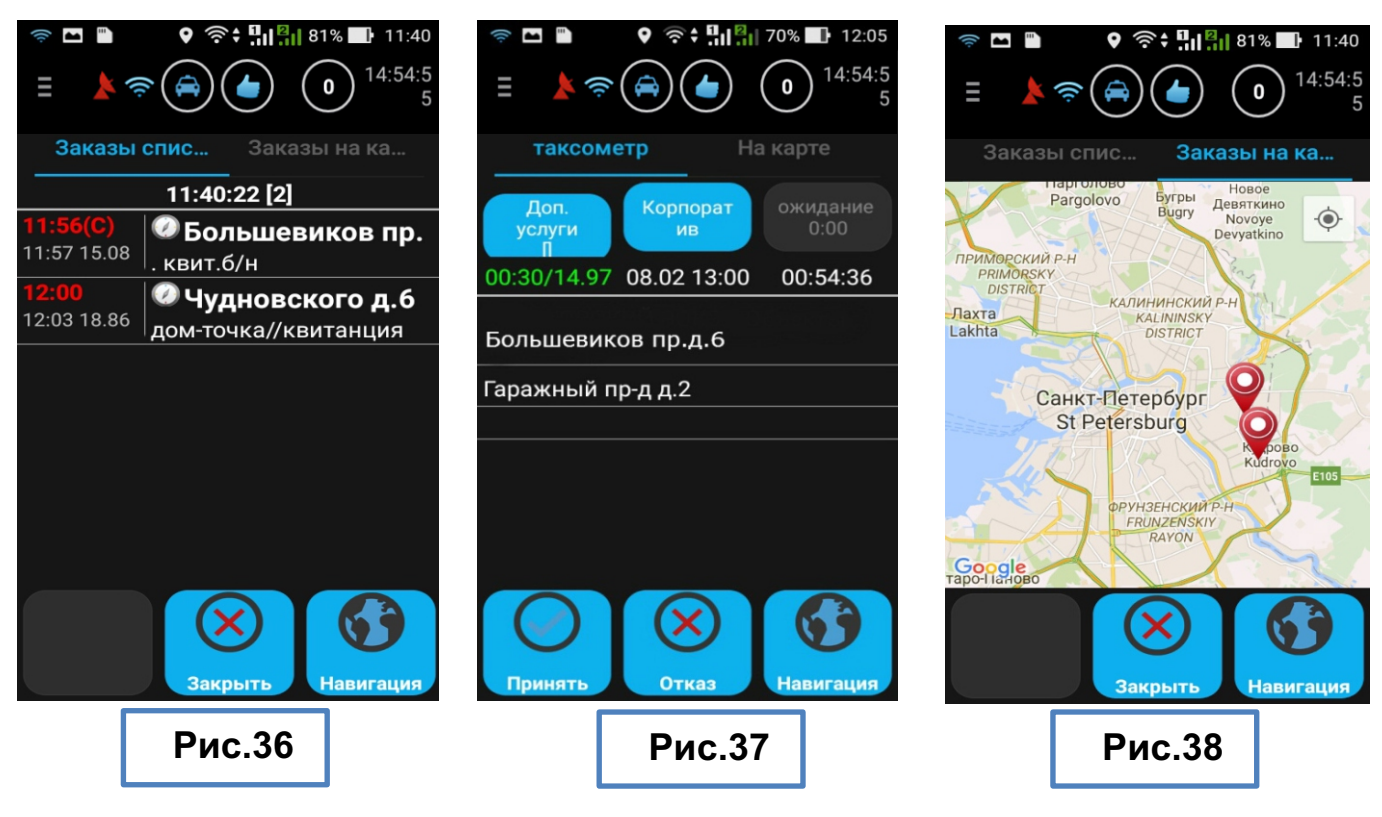

#### 5.6. Социальный заказ.

Отличительной чертой Социального заказ является тип оплаты – «Соц.Заказ.» и соответствующий тариф. Он выполняется как обычный безналичный заказ, но с пассажира взымается наличная часть стоимости заказа, указанная в примечании к заказу диспетчером. Подробно о выполне нии социальных заказов смотрите в «Стандарты обслужива ния пассажиров».

| Заказ был снят! |        |   |  |
|-----------------|--------|---|--|
| ЗАКРЫТЬ         |        |   |  |
|                 | Рис.39 | ] |  |

# 6. Снятие заказа.

Диспетчер может снять с Вас заказ, если клиент отказывается от заказа. В этом случае при ходит звуковой сигнал, а на экране появляется надпись: «Данный заказ был снят» *Рис. 39.* 

# 7. Использование картографии при исполнении заказа.

Для подачи на адрес и для исполнения заказа по оптимальному маршруту с учетом пробок, Вы можете воспользоваться навигатором. Сервис носит информационный характер, Вы можете использовать и собственный маршрут. В качестве навигационного сервиса используется про-грамма «Яндекс навигатор».

Чтобы воспользоваться программой «Яндекс навигатор»:

1) После принятия заказа нажмите кнопку: **После принятия заказа нажмите кнопку: откроется «Яндекс навигатор» с проложенным** маршрутом до адреса подачи *Рис.40.* 

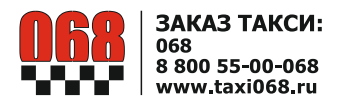

2) Нажмите по предложенному маршруту.

3) Для возврата в программу «Интерактивное такси2» нажмите: на устройстве.

4) Если Вы находитесь в статусе «В рейсе» - «Яндекс навигатор» откроется с маршрутом, проложенным до конечного адреса.

### 8. Районы

Пункт меню «Районы» – отображает информацию о количестве машин по районам и о количестве распределяемых там заказов.

Чтобы открыть страницу «Районы» нажмите:

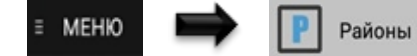

Отобразиться список рай-

онов *Puc.41*.Подробную информацию о районах см. в Приложении 1.

ВНИМАНИЕ: Город разбит на 16 районов (см. Приложение 1). При нормальной работе системы районы используются водителем для оценки вероятностей получения заказов: количество машин и объем заказов по районам.

При аварийных ситуациях, когда система не может распределять заказы в зависимости от точного ме стоположения машин, распределение происходит по районам с учетом состояния машин в очереди.

• Пролистать районы можно проведя пальцем по экра - ну в области районов вверх или вниз.

• Система регистрирует автомобиль в районе по его фактическому местонахождению.

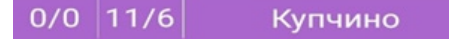

Где: 0/0 – кол-во заказов в распределении / кол-во заказов в списке

11/? - кол-во свободных Машин в данном районе / знак вопроса – Вы находитесь в данном районе не в статусе «Свободен»; цифра – Ваше положение в очереди (меньше – лучше).

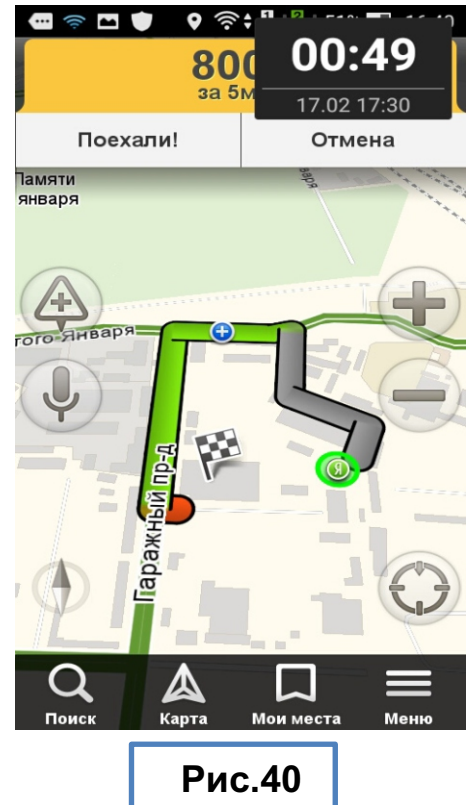

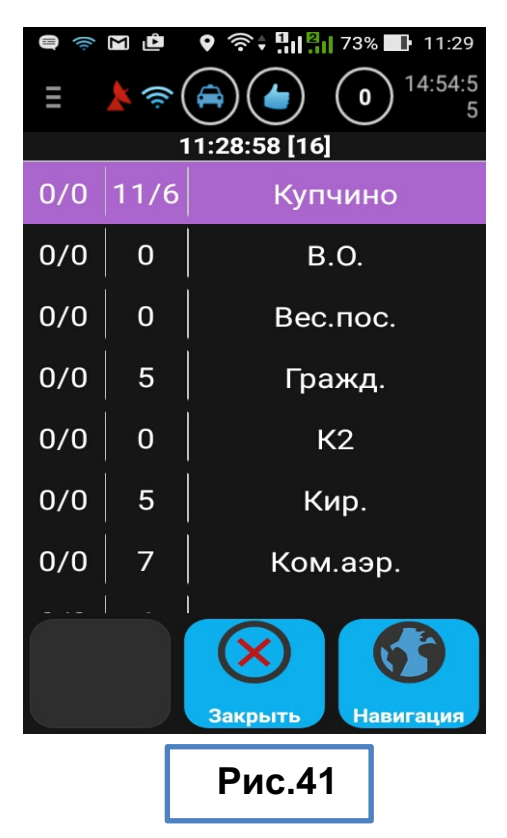

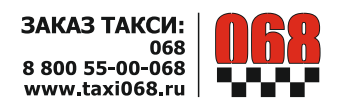

ВНИМАНИЕ: При автоматическом распределении заказов положение в очереди ока - зывает очень незначительное влияние на вероятность получения заказа.

#### 6. Журнал.

На странице «Журнал» - хранится информация по исполняемым, выполненным заказам, по движению денежных средств по счету, а также новостные рассылки. Для того что бы открыть «Журнал» нажмите:

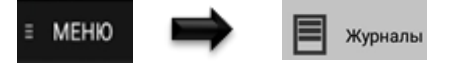

Отобразятся журналы. Рис. 42 где закладки обозначают следующее: :

Новости – архив рассылок новостей для водителей. При нажатии на новость, откроется в новом окне.

Заказы – отображаются активные заказы, исполняемые Вами в данный момент и отложен ные заказы (если принято более 1 заказа на борт)*Puc.43* 

Сообщения – сообщения, отосланные диспетчером персонально Вам Рис. 44.

**Архив** – архив выполненных Вами заказов. *Рис. 45*, При нажатии на заказ открывается подробная информация о заказе *Рис. 46* 

**Списания** – отображается информация о движении денежных средств по лицевому счету. *Рис.47.* 

- для водителей на автомобилях парка отображается текущая задолженность по наличным денежным средствам, которые будет необходимо сдать в кассу. - для водителей привлеченного парка отображается движение средств по лицевому счету и его состояние. Не забывайте своевременно пополнять Ваш лицевой счет.

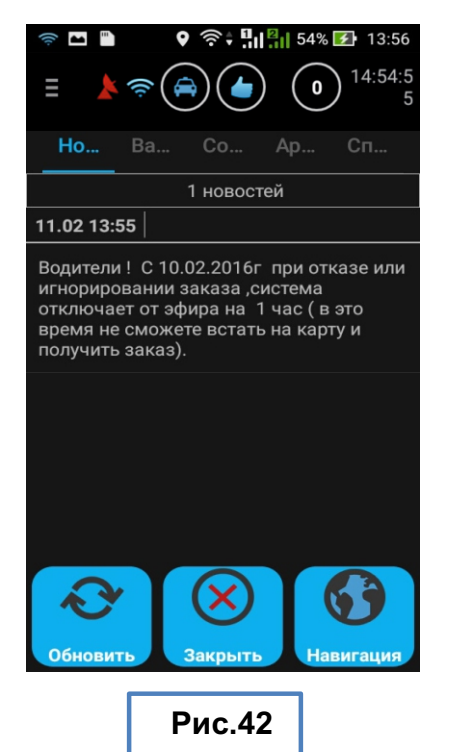

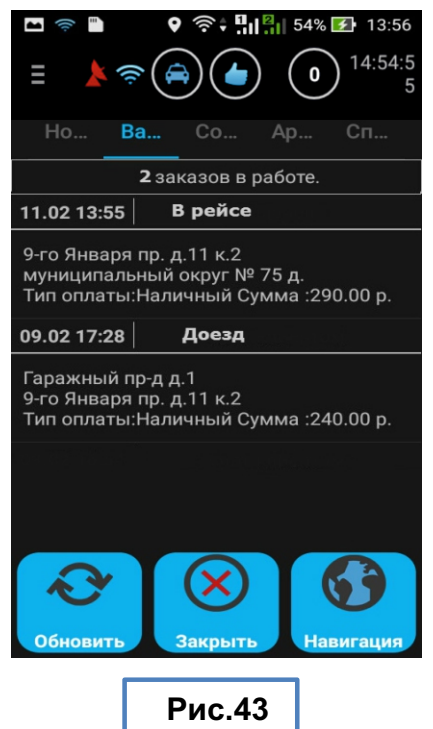

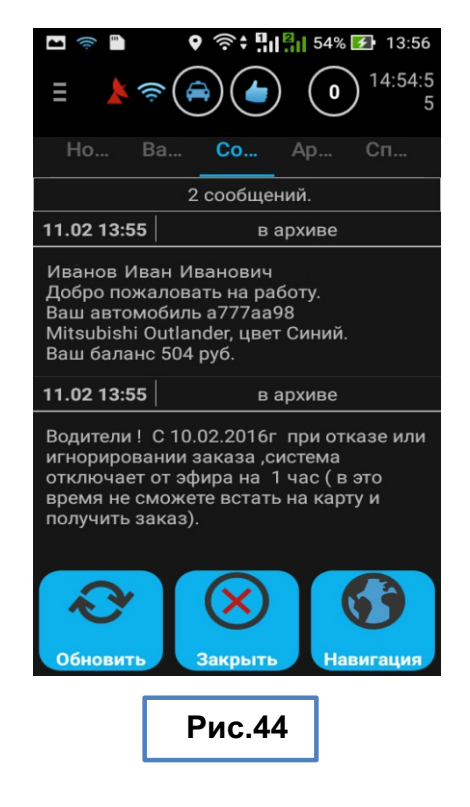

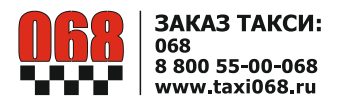

| Image: Second second secon |                                                                                     | Image: Second second secon                  |  |  |
|----------------------------------------------------------------------------------------------------|-------------------------------------------------------------------------------------|----------------------------------------------------------------------------------------------------|--|--|
| Но Ва Со Ар Сп                                                                                                    |                                                                                     | Ho Ba Co Ap <mark>Cn</mark>                                                                                                    |  |  |
| 25 архивных заказов.                                                                                                    | Заказ №4339380 оплачен                                                              | 20 записей.                                                                                                    |  |  |
| 11.02 13:55 оплачен                                                                                                    |                                                                                     | 11.02.2016 Баланс 502.69                                                                                                    |  |  |
| 9-го Января пр. д.11 к.2<br>муниципальный округ № 75 д.<br>Тип оплаты:Наличный Сумма :290.00 р.                                                                                                    | Подача: 30.03.2015 12:19<br>Старт: Гаражный пр-д д.2<br>Стоп: муниципальный округ № | -1.00<br>Автозакрытие заказа № 5630043                                                                                                    |  |  |
| 09.02 17:28 снят клиентом                                                                                                    | 75 д.<br>Taruti Kautar C балга                                                      | 09.02.2016 Баланс 503.69                                                                                                    |  |  |
| Гаражный пр-д д.1<br>9-го Января пр. д.11 к.2<br>Тип оплаты:Наличный Сумма :240.00 р.                                                                                                    | Тариф: Комфорт С оорта<br>Тип оплаты: Наличный<br>Сумма: 780.00                     | - <b>0.01</b><br>"Абоненская по раб дню" День<br>08.02.2016 00:00:00                                                                                                    |  |  |
| 09.02 16:54 снят клиентом                                                                                                    |                                                                                     | 08.02.2016 Баланс 503.70                                                                                                    |  |  |
| Гаражный пр-д д.4<br>9-го Января пр. д.11 к.2<br>Тип оплаты:Наличный Сумма :240.00 р                                                                                                    | Да                                                                                  | -1.00<br>Автозакрытие заказа № 5620700                                                                                                    |  |  |
| Обновить Закрыть Навигация                                                                                                    | Рис.46                                                                              | Страни и страни и ст |  |  |
| Рис.45                                                                                                    |                                                                                     | Рис.47                                                                                                    |  |  |

# 9. Завершение смены.

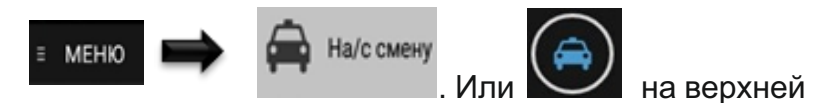

10. Для завершения смены нажмите:

панели.Отобразится диалоговое окно *Puc.48*.Для завершения смены нажмите «Да». Отобразится подтверждение завершения смены*Puc.49* Нажмите «Да». Смена завершена.

| Запрос                                                                       |                                                                                                    | Смена закрыта. | ена закрыта. Внимание! | Внимание!         |          | Внимание! |  |  |
|------------------------------------------------------------------------------|----------------------------------------------------------------------------------------------------|----------------|------------------------|-------------------|----------|-----------|--|--|
| Завершить смен<br>Водитель :Иванов<br>Машина :а777аа<br>Продолжительно<br>м. | Завершить смену?<br>Водитель :Иванов Иван Иванович<br>Машина :a777aa98 Outlander<br>Продолжительность смены :01<br>м. |                |                        | Завершить работу? |          |           |  |  |
| Нет                                                                          | Да                                                                                                    | ЗАКРЫТЬ        |                        | Назад             | Свернуть | Да        |  |  |
| Рис                                                                          | .48                                                                                                    | Рис.49         |                        | [                 | Рис.50   |           |  |  |

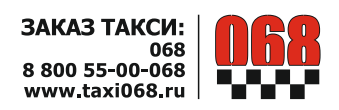

## 11. Выход из программы или свернуть.

🗉 МЕНЮ 📫 関 Выход

. Откроется диалоговое окно.

Для выхода из программы нажмите: *Puc.50* 

1) Если нажать «ДА» - программа закроется.

2) Если нажать «Свернуть» - программа свернется, но продолжит свою работу (будут приниматься заказы и приходить сообщения). Для возврата в программу запустите ее заново. См п. 1.3.

3) «Назад» - возврат в меню программы.

Удачной работы!

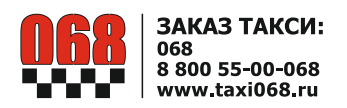

# Приложение №1 Разбивка города на районы

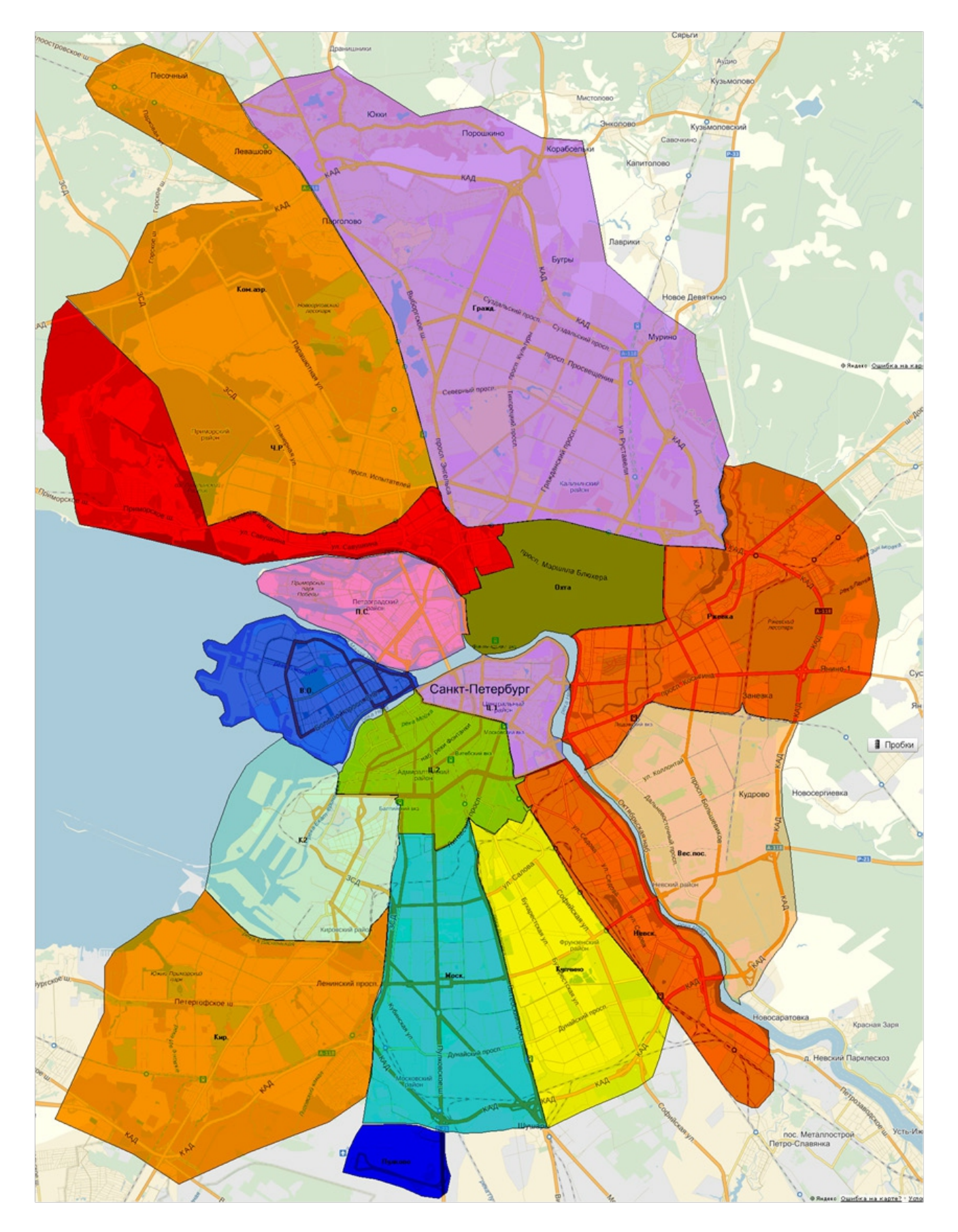